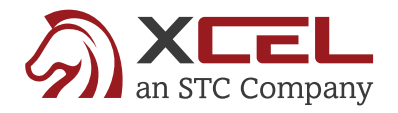

## **Pass Your Exam on the First Try!**

Your First Step to Become an Insurance Agent

has partnered with XCEL Solutions to provide you with discounted pricing on your Insurance Pre-licensing Training. Use your company's dedicated Partner Site for exclusive pricing and to log in: Training Packages Start at:

Originally: \$199

\*Any applicable state reporting fees or taxes will be added at checkout.

# **Enroll in 4 Easy Steps!**

#### **STEP 1: Visit Your Partner Site**

Access your company's dedicated Partner Site for exclusive pricing and to log in after purchasing:

Helpful tip: Make sure you're in the right spot by confirming in the top grey bar you see Partner:

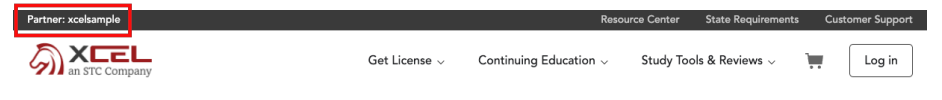

**Don't see this?** In the pop-up when you land on the site or in the top grey bar throughout the site, enter your Partner Code:

| Enter partner code Go to Partner S | Enter partner code Go to Partner S |
|------------------------------------|------------------------------------|
|------------------------------------|------------------------------------|

#### **STEP 2: Find Your Training**

In the Find courses now section, select:

- State the state you wish to get licensed in
- Education 'Get License'
- Line of authority –

#### **STEP 3: Select Your Package**

Next, choose the licensing package that best fits you and click Add to Cart.

#### **STEP 4: Check Out**

You're almost there! Click **Continue to Checkout** where you will create an account and finalize your purchase. To begin your licensing course, click My Training in the top right. **If returning later, be sure your navigate back to the Partner Site first before attempting to log in.** \*Any applicable state reporting fees or taxes will be added at checkout.

### Need Assistance? 866-559-9235 support@xcelsolutions.com